## INSTALLING

\_\_\_\_\_

The VCP driver is automatically installed by Windows Update for CP210x

Otherwise, unzip the .zip file and you will have a directory containing the driver installer files.

### Prompted install ###

If Windows prompts you to install a driver for a CP210x device

(for example, when you plug the AgriEid scanner into your computer) :

- 1. Use the dialog to browse for the driver location
- 2. Locate the driver folder (that you previously unzipped)
- 3. Follow the instructions

### Manual install ###

1. Using Windows File Explorer, locate the driver folder (that you previously unzipped)

2. Right click on the silabser.inf file and select Install

3. Follow the instructions

## UNINSTALLING

-----

- 1. The device must be plugged in
- 2. Run Device Manager
- 3. Locate the device you want to uninstall
- 4. Right click on the device and choose "uninstall"
- 5. Follow the instructions